## Evidencija radnog vremena

Poslednja izmena 21/08/2024 8:19 am CEST

Evidencija radnog vremena u Minimaxu omogućava **tačno, transparentno i jednostavno evidentiranje dolazaka, odlazaka, odsutnosti** te pruža mogućnost **pregleda i štampe** za radnike.

Modul **Evidencija radnog vremena** može se aktivirati u modulu **Plate > Evidencija radnog vremena** 

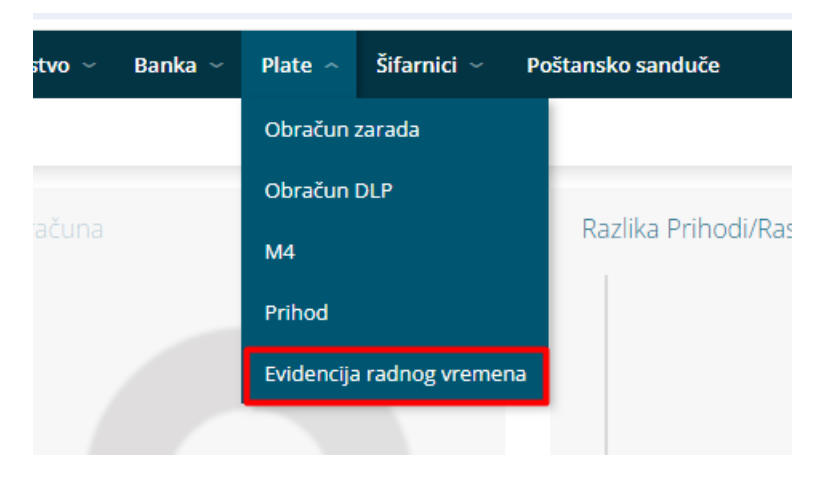

ili u Šifrarnici > Radnici > Raspored radnog vremena radnika.

| Radnici   |                                                       |        |     |                      |              |  |
|-----------|-------------------------------------------------------|--------|-----|----------------------|--------------|--|
| × Zatvori | Dobrovoljno dodatno penziono i zdravstveno osiguranje | Članar | ine | Raspored radnog vrem | iena radnika |  |
| + Nov     | Q                                                     |        | ψĴΥ | Napredna pretraga 🔨  | Nađi Q       |  |

Evidencija radnog vremena **zaseban** je **modul** kojeg je moguće koristiti **samostalno ili u kombinaciji s nekom drugom licencom**. Modul mogu koristiti, tj. aktivirati **svi postojeći korisnici (nezavisno o licenci)**, a novi korisnici koji nemaju potrebu koristiti funkcionalnosti drugih licenci, mogu koristiti samo evidenciju radnog vremena. Modul je moguće odabrati i kao podlicencu za organizaciju.

Evidencija radnog vremena naplaćuje se **mesečno** prema važećem cenovniku. Cena iznosi 10 eur + PDV po organizaciji i odnosi se na 5 radnika. Za svakog sledećeg radnika obračunava se dodatnih 1 eur + PDV na mjesec.

Faktura se priprema za prethodni mesec u kojem je na temelju evidencije radnog vremena obračunata plata. Npr. evidencija radnog vremena unešena za mart prema kojoj se obračun plate priprema u aprilu, će se fakturisati na računu za maj.

### Pravo pristupa evidenciji radnog vremena

Administrator pretplatnika, bez obzira na licencu koju koristi, ima **pravo pregleda i obrade evidencije radnog vremena**.

Korisniku koji ima uključena prava za obradu plata, program automatski dodeljuje i pravo za obradu evidencije radnog vremena.

Administrator pretplatnika može pojedinom korisniku **ograničiti ili dodeliti pravo** na obradu i pregled evidencije radnog vremena prema sledećim koracima:

1 Na početnoj stranici Minimaxa kliknemo na **ikonicu** 

čovečuljka pa Korisnici.

2 Kod korisnika kojem želimo urediti prava za pregled evidencije radnog vremena kliknemo na **Organizacije**.

3 Prikažu se sve organizacije do kojih korisnik ima pristup. Kliknemo

na Prava pored organizacije za koju ih želimo urediti.

4 Klikom na **Uredi** dodeli ili ograniči prava obrade i pregleda evidencije radnog vremena (uključivanjem / isključivanjem kvačica)

- Obrada evidencije radnih sati
  - Pregled evidencije radnih sati
  - Obrada evidencije radnih sati za određene radnike
    - Pregled evidencije radnih sati određenih radnika
- 5. Nakon uređivanja prava, kliknemo **Sačuvaj**.

### Aktivacija rasporeda i evidencije radnog vremena

Za korišćenje modula Evidencija radnog vremena potrebno je **aktivirati modul**, **odnosno definisati raspored radnog vremena radnika**.

 Vođenje evidencije radnog vremena i raspodelu radnog vremena možemo aktivirati klikom na Plate > Evidencija radnog vremena ili klikom na Šifarnici > Radnici > Raspored radnog vremena radnika.
 U tabeli su prikazane najčešće satnice rada koje se koriste, a koje uređuju Minimax administratori.

| Raspored radnog vremena                                       |            |        |       |          |       |        |         |              |                 |             |
|---------------------------------------------------------------|------------|--------|-------|----------|-------|--------|---------|--------------|-----------------|-------------|
| × Zatvori                                                     |            |        |       |          |       |        |         |              |                 |             |
| + Nov Q                                                       |            |        | N     | lađi Q   |       |        |         |              |                 |             |
|                                                               |            |        |       |          |       |        |         |              | 1               |             |
| Naziv                                                         | Ponedeljak | Utorak | Sreda | Četvrtak | Petak | Subota | Nedelja | Cela nedelja | Upotrebljava se | Se predlaže |
| <u>5 x 4* (uređuju administratori naloga u Minimax-u)</u>     | 4          | 4      | 4     | 4        | 4     | 0      | 0       | 20           | ~               |             |
| <u>5 x 7 + 5* (uređuju administratori naloga u Minimax-u)</u> | 7          | 7      | 7     | 7        | 7     | 5      | 0       | 40           | ~               |             |
| <u>5 x 8* (uređuju administratori naloga u Minimax-u)</u>     | 8          | 8      | 8     | 8        | 8     | 0      | 0       | 40           | ×               | ~           |

3. Klikom na **Novo** moguće je ručno uneti satnicu i prilagoditi je svojim potrebama.

• Unosimo **naziv satnice** i **pripadajuću radnu obavezu** u broju sati za svaki dan i sačuvamo je.

|                        | >                      | < |
|------------------------|------------------------|---|
| Naziv: *               | 5*2 25% u organizaciji |   |
| lzvršena radna obaveza |                        |   |
| Dan                    | Broj sati              |   |
| Ponedeljak             | 2                      |   |
| Utorak                 | 2                      |   |
| Sreda                  | 2                      |   |
| Četvrtak               | 2                      |   |
| Petak                  | 2                      |   |
| Subota                 | 0                      |   |
| Nedelja                | 0                      |   |
| Cela nedelja           | 10                     |   |
| Upotreba i predlaganje |                        |   |
| Upotrebljava se:       | ~                      |   |
| Se predlaže:           |                        |   |
|                        | × Odustani 🗸 Sačuvaj   |   |

Ako želimo da se ta satnica predlaže uključimo kvačicu na polju Se predlaže.

4. Klikom na **Napred** prelazimo na sledeći korak.

5. Program prikaže sve radnike koji su uneti u **Šifrarnik** > **Radnici** (nezavisno od datuma zaposlenja).

6. Satnicu program predlaže na osnovu unetih podataka na podešavanju radnika u delu **Broj radnih sati u sedmici** i **Broj radnih dana u sedmici**.

- Ako je u šifrarniku radnika u delu Podaci za lična primanja u polju Broj radnih sati u sedmici upisano 20 sati i u polju Broj radnih dana u sedmici upisano 5 dana, program predlaže satnicu 5x4 (radnik na pola radnog vremena).
- Ako je na postavkama radnika u polju Broj radnih sati u sedmici upisano 40 sati i u polju Broj radnih dana u sedmici upisano 5 dana, program predlaže satnicu 5x8 (radnik zaposlen 100% u organizaciji).
- Ako radnik **nema upisane podatke** za broj radnih sati i broj radnih dana u sedmici, odnosno ima uneto 0, program automatski predlaže satnicu **5x8**.

7. Klikom na **Potvrdi** aktiviramo evidenciju radnog vremena.

| Aktiva        | ija raspodele i evidencije radnog vremena                                                                                                    |                                                                                                    |                             |                                                |                                     |
|---------------|----------------------------------------------------------------------------------------------------|----------------------------------------------------------------------------------------------------|-----------------------------|------------------------------------------------|-------------------------------------|
| < Na          | nd 🗸 Potvrdi                                                                                                    |                                                                                                    |                             |                                                |                                     |
| i             | Aktivacija omogućava unos raspodele radnog vremena za ra<br>Podaci na radniku "Broj radnih sati u sedmici" i "Broj radnih<br>Radnicima, za koje biste vodili evidenciju radnih sati, dodeli | dnike i vođenje evidencije radnih s<br>dana u sedmici" će se i dalje koristi<br>e raspored koji će se koristiti za po | ati.<br>iti za ob<br>drazum | račun zarađe.<br>Ievani mesečni raspored rada. |                                     |
|               |                                                                                                    |                                                                                                    |                             |                                                |                                     |
| Ime           | Prezime                                                                                                    | Raspored                                                                                                    |                             | Trenutni broj radnih sati u sedmici            | Trenutni broj radnih dana u sedmici |
| <u>Biljan</u> | Ždrnja                                                                                                    | 5*2 25% u organizaciji                                                                                                | ж ~                         | 10                                             | 5                                   |
| <u>Ivana</u>  | Djordjević                                                                                                    | 5 x 8                                                                                                    | ж ~                         | 40                                             | 5                                   |
| Jovan         | Pralica                                                                                                    | 5 x 4                                                                                                    | ж ~                         | 20                                             | 5                                   |
| Miros         | ¥ Kobiljski                                                                                                    | 5 x 8                                                                                                    | ж ~                         | 40                                             | 5                                   |
| <u>Tanja</u>  | Tunguz                                                                                                    | 5 x 8                                                                                                    | ж ~                         | 40                                             | 5                                   |

Ako za određenog radnika **ne** želimo voditi evidenciju radnog vremena, klikom na iks na polju za odabir satnice **uklanjamo** satnicu (ostavimo prazno polje). U tom se slučaju radnik neće prikazivati u tabeli evidencije radnog vremena.

**Važno!** Raspored rada radnika **ne utiče na obračun zarade**. Prilikom obračuna zarade program koristi podatke koji su uneti na podešavanjima radnika u delu **Podaci za lična primanja**.

### Naknadni unos i pregled rasporeda rada

Rasporede rada moguće je naknadno proveravati, **uređivati** i **unositi nove**.

#### 1 U Šifrarnici > Radnici > Raspored radnog vremena radnika kliknemo na

Raspored radnog vremena.

| Rasporedi ra | dnika                  |                                                                                                    |        |
|--------------|------------------------|----------------------------------------------------------------------------------------------------|--------|
| × Zatvori    | Raspored radnog vemena |                                                                                                    |        |
| + Nov        | 2                      | $\left  \begin{smallmatrix} 1 \\ 0 \end{smallmatrix} \right  = 0$ Napredna pretraga $\ \ \ \ \ \ \ \ \ \ \ \ \ \ \ \ \ \ \$ | Nađi Q |

2. Na pregledu su prikazani rasporedi radnog vremena koji su uneti u program (sistemski i ručno dodati prilikom aktivacije modula).

| Raspored radnog vremena                                       |            |        |       |          |       |        |         |              |                 |             |
|---------------------------------------------------------------|------------|--------|-------|----------|-------|--------|---------|--------------|-----------------|-------------|
| × Zatvori                                                     |            |        |       |          |       |        |         |              |                 |             |
| + Nov Q                                                       |            |        | N     | lađi Q   |       |        |         |              | 1               |             |
| Naziv                                                         | Ponedeljak | Utorak | Sreda | Četvrtak | Petak | Subota | Nedelja | Cela nedelja | Upotrebljava se | Se predlaže |
| <u>5 x 4* (uređuju administratori naloga u Minimax-u)</u>     | 4          | 4      | 4     | 4        | 4     | 0      | 0       | 20           | ~               |             |
| <u>5 x 7 + 5* (uređuju administratori naloga u Minimax-u)</u> | 7          | 7      | 7     | 7        | 7     | 5      | 0       | 40           | ~               |             |
| <u>5 x 8* (uređuju administratori naloga u Minimax-u)</u>     | 8          | 8      | 8     | 8        | 8     | 0      | 0       | 40           | ~               | ~           |
| 5*2 25% u organizaciji                                        | 2          | 2      | 2     | 2        | 2     | 0      | 0       | 10           | ~               |             |

#### Unos novog rasporeda radnog vremena

- 1 Ako želimo dodati novi raspored, kliknemo na **Nov**.
- 2 Unesemo **naziv rasporeda** i rasporedimo broj sati po danima.
- **3** Sačuvamo.

### Uređivanje rasporeda radnog vremena

Rasporede koji su sistemski nije moguće uređivati, već **samo one koje su ručno uneti**.

1 Na pregledu rasporeda kliknemo na **naziv rasporeda** koji želimo urediti.

- 2 Kliknemo na Uredi.
- 3 Ako se neki raspored više ne koristi, možemo ga staviti van upotrebe tako da **isključimo kvačicu** na polju **Koristi se**. Program taj raspored više neće prikazivati za izbor u padajućem meniju.
- 4 Nakon uređivanja podataka, raspored i izmene **sačuvamo**.

### Raspored radnog vremena radnika

Raspored radnog vremena radnika možemo pregledati i po potrebi urediti kreoz **Šifrarnik > Radnici > Raspored radnog vremena radnika**.

Na pregledu su prikazani svi radnic<u>i kojima je kod aktivacije određen raspored</u>

radnog vremena i njegova nedeljna raspodela.

1 Ako želimo **dodati** još nekog radnika, npr. koji je naknadno unet ili kojem prethodno nismo odredili satnicu rada, kliknemo na **Nov**.

#### Raspored radnog vremena radnika × Zatvori Raspored radnog vemena Q 😽 Napredna pretraga 🤸 Nađi Q + Nov Raspored Utorak Ime Prezime Ponedeliak Sreda Četvrtak Petak Subota Nedelja Cela nedelja 5 x 4 4 4 4 4 4 0 0 20 <u>Jovana</u> Pralica Kobiljski 5 x 8 0 0 40 <u>Miroslav</u> 8 8 8 8 8 8 0 0 40 Tunguz 5 x 8 8 8 8 8 <u>Tanja</u> 0 0 40 <u>lvana</u> Djordjevic 5 x 8 8 8 8 8 8 Ždrnja 5\*2 25% u organizaciji 2 2 2 2 2 0 0 10 <u>Biljana</u>

2. Izaberemo radnika kojeg želimo uneti. Na padajućem meniju dobijamo spisak radnika iz šifarnika kojima nije dodeljen raspored radnog vremena.

3. U polju Raspored izaberemo odgovarajući raspored radnog vremena.

#### 4. Sačuvamo.

#### Raspored radnog vremena

| X Odustani | 🖺 Sačuvaj 🔛 Sač        | iuvaj i nov |     |
|------------|------------------------|-------------|-----|
|            |                        |             |     |
| Radnik:    | Ivana 1                | ж ~         |     |
| Raspored:  | 5 x 8                  | <b>x</b> ~  | + / |
|            | 5 x 4                  |             |     |
|            | 5 x 7 + 5              |             |     |
|            | 5 x 8                  |             |     |
|            | 5*2 25% u organizaciji |             |     |
|            |                        |             |     |
|            |                        |             |     |
|            |                        |             |     |
|            | 4/4                    |             |     |

Ako radniku želimo promeniti raspored radnog vremena, klikom na **Uredi** iz padajućeg menija odaberemo drugi raspored i promenu sačuvamo, a ako za nekog radnika ne želimo voditi evidenciju radnog vremena, klikom na **Briši** obrišemo radnika iz Evidencije radnog vremena radnika.

#### Raspored radnog vremena

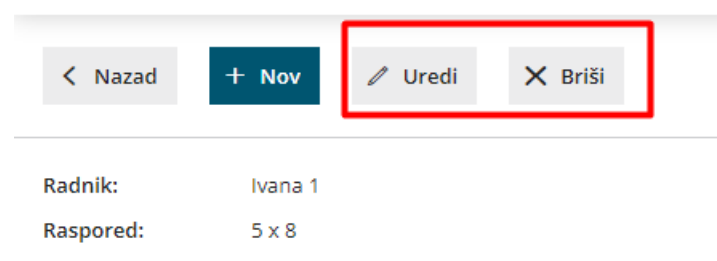

**Podsetnik!** Brisanje radnika iz evidencije radnog vremena ne utiče na obračun zarade. Program će pri obračunu zarade upotrebiti podatke koji su uneti u šifrarniku radnika u podacima za lična primanja.

### Evidencija radnog vremena

U modulu **Plate > Evidencija radnog vremena** za svakog radnika možemo beležiti i pregledati:

- evidenciju obavljenog posla,
- registraciju vremena po danima (putem mobilne aplikacije) i
- predviđeni plan rada

Na pregledu su prikazani radnici za koje je u šifrarniku radnika **odabran raspored radnog vremena**.

### Evidencija rada

U evidenciji rada pregledamo i uređujemo **obračun obavljenog rada prema pojedinim danima** i **ukupan obračun rada**.

**Sati rada i odsutnosti zabeleženi u evidenciji važni su za obračun zarade** (moraju odgovarati satima pojedinih vrsta isplata na obračunu zarade).

1. U delu **evidencija** za svakog radnika za pojedini dan su prikazani **zabeleženi radni sati.** To su oni koji su **uneti u registraciju radnog vremena preko mobilne aplikacije.** 

| Evidencija | rada       |             |           |          |         |       |      |      |   |   |      |      |      |      |      |    |    |      |      |      |      |      |    |       |        |              |      |
|------------|------------|-------------|-----------|----------|---------|-------|------|------|---|---|------|------|------|------|------|----|----|------|------|------|------|------|----|-------|--------|--------------|------|
| 🗙 Zatvori  | Upiši r    | ad po planu | Potvrdi m | esečni o | bračun  | Detal | jno  |      |   |   |      |      |      |      |      |    |    |      |      |      |      |      |    |       |        |              |      |
| Period:    | jul        | 2024        |           | ~        | Radnik: |       |      |      |   |   |      | ~    |      |      |      |    |    |      |      |      |      |      |    |       |        |              |      |
|            |            |             |           |          |         |       |      |      |   |   |      |      |      |      |      |    |    |      |      |      |      |      |    | evide | encija | registracija | plan |
| Ime        | Prezime    | Obračunato  | Ukupno    | 1        | 2       | 3     | 4    | 5    | 6 | 7 | 8    | 9    | 10   | 11   | 12   | 13 | 14 | 15   | 16   | 17   | 18   | 19   | 20 | 21    | 22     | 23           | 24   |
| Biljana    | Ždrnja     | 0:00        | 0:00      | 0:00     | 0:00    | 0:00  | 0:00 | 0:00 | + | + | 0:00 | 0:00 | 0:00 | 0:00 | 0:00 | +  | +  | 0:00 | 0:00 | 0:00 | 0:00 | 0:00 | +  | +     | 0:00   | 0:00         | 0:00 |
| Ivana      | 1          | 0:00        | 0:00      | 0:00     | 0:00    | 0:00  | 0:00 | 0:00 | + | + | 0:00 | 0:00 | 0:00 | 0:00 | 0:00 | +  | +  | 0:00 | 0:00 | 0:00 | 0:00 | 0:00 | +  | +     | 0:00   | 0:00         | 0:00 |
| Ivana      | Djordjevic | 0:00        | 0:00      | 0:00     | 0:00    | 0:00  | 0:00 | 0:00 | + | + | 0:00 | 0:00 | 0:00 | 0:00 | 0:00 | +  | +  | 0:00 | 0:00 | 0:00 | 0:00 | 0:00 | +  | +     | 0:00   | 0:00         | 0:00 |
| Jovana     | Pralica    | 0:00        | 0:00      | 0:00     | 0:00    | 0:00  | 0:00 | 0:00 | + | + | 0:00 | 0:00 | 0:00 | 0:00 | 0:00 | +  | +  | 0:00 | 0:00 | 0:00 | 0:00 | 0:00 | +  | +     | 0:00   | 0:00         | 0:00 |
| Miroslav   | Kobiljski  | 0:00        | 0:00      | 0:00     | 0:00    | 0:00  | 0:00 | 0:00 | + | + | 0:00 | 0:00 | 0:00 | 0:00 | 0:00 | +  | +  | 0:00 | 0:00 | 0:00 | 0:00 | 0:00 | +  | +     | 0:00   | 0:00         | 0:00 |
| Tanja      | Tunguz     | 0:00        | 0:00      | 0:00     | 0:00    | 0:00  | 0:00 | 0:00 | + | + | 0:00 | 0:00 | 0:00 | 0:00 | 0:00 | +  | +  | 0:00 | 0:00 | 0:00 | 0:00 | 0:00 | +  | +     | 0:00   | 0:00         | 0:00 |

2. Klikom na broj sati pojedinog dana proverimo i prema potrebi uredimo

evidenciju za taj dan.

3. Za sate unete u registraciju radnog vremena, u delu **Evidencija** rada program automatski predlaže vrstu isplate **Redovni rad** i **prepiše ukupan broj sati**.

| Datum:        | 01.07.2024     |   |           |           |         |    |
|---------------|----------------|---|-----------|-----------|---------|----|
| Radnik:       | Jovana Pralica |   |           |           |         |    |
| Evidencija ra | ida            |   |           |           |         |    |
| Vrsta rada    |                |   |           |           | Vrijeme |    |
| Redovni rad   |                |   |           | ~         | 08:20   | ×  |
|               |                |   |           | ~         | 00:00   |    |
|               |                | 1 |           | Ukupno:   | 08:20   |    |
| Registracija  | radnog vremena |   |           |           |         |    |
| Vrsta rada    |                |   | Polazište | Kraj      | Vrijeme |    |
| Rad           |                | ~ | 08:05 (i) | 11:08 i   | 03:03   | ×  |
| Odmor         |                | ~ | 11:08 i   | 11:35 (i) | 00:27   | ×  |
| Rad           |                | ~ | 11:35 i   | 16:25 (i) | 04:50   | ×  |
|               |                | ~ | 00:00     | :         | :       |    |
|               |                |   |           | Ukupno:   | 08:20   |    |
|               |                |   | ×         | Odustani  | 🖺 Sačuv | aj |

4. Predloženu vrstu isplate možemo **promeniti** odabirom odgovarajuće vrste isplate iz padajućeg menija.

- Možemo birati između različitih vrsta **redovnog rada, bolovanja, refundacija i odsutnosti**.
- Za pojedinu vrstu rada potrebno je urediti i **vreme**.
- Vrsta rada odabrana u evidenciji rada će se evidentirati kao odgovarajući obračunski red na obračunu zarade.
- 5. Unete podatke sačuvamo klikom na **Sačuvaj**.

6. Program omogućava i **masovni upis sati rada prema planu**, odnosno prema rasporedu ako nije bilo nekih promena na radniku tokom meseca. Klikom na **Upiši rad po planu**, za dane za koje **nema zapisa u evidenciji radnog vremena, program će upisati sate redovnog rada u skladu sa odabranim rasporedom rada i praznicima** (za radnike za koje u registraciji nisu upisani neki drugačiji sati rada po danima kao što su bolovanje i sl.).

| Evidencija ra | ıda                |                         |          |                             |   |
|---------------|--------------------|-------------------------|----------|-----------------------------|---|
| 🗙 Zatvori     | Upiši rad po planu | Potvrdi mesečni obračun | Detaljno | Pristup mobilnoj aplikaciji |   |
| Period:       | jul 2024           | ~ Radnik:               |          |                             | ~ |

### Registracija radnog vremena

U delu **registracija** beleže se **dolazak i odlazak sa posla, rad od kuće, pauza** ili **službeno putovanje**. Navedene podatke radnik beleži preko **mobilne aplikacije mojINFO Minimax** o kojoj možete više pročitati OVDE.

| Evidencija | rada       |                   |        |       |         |           |             |      |   |   |      |      |      |      |      |    |    |      |      |      |      |      |    |       |                   |            |      |
|------------|------------|-------------------|--------|-------|---------|-----------|-------------|------|---|---|------|------|------|------|------|----|----|------|------|------|------|------|----|-------|-------------------|------------|------|
| × Zatvori  | Potvrd     | li mesečni obraču | in Det | aljno | Pristu  | o mobilni | oj aplikaci | iji  |   |   |      |      |      |      |      |    |    |      |      |      |      |      |    |       |                   |            |      |
| Period:    | jul 2      | 2024              |        | ~     | Radnik: |           |             |      |   |   |      | ~    |      |      |      |    |    |      |      |      |      |      |    |       |                   |            |      |
|            |            |                   |        |       |         |           |             |      |   |   |      |      |      |      |      |    |    |      |      |      |      |      |    | evide | ncija   <b>re</b> | gistracija | plan |
| Ime        | Prezime    | Obračunato        | Ukupno | 1     | 2       | 3         | 4           | 5    | 6 | 7 | 8    | 9    | 10   | 11   | 12   | 13 | 14 | 15   | 16   | 17   | 18   | 19   | 20 | 21    | 22                | 23         | 24   |
| Biljana    | Ždrnja     | 0:00              | 0:00   | 0:00  | 0:00    | 0:00      | 0:00        | 0:00 | + | + | 0:00 | 0:00 | 0:00 | 0:00 | 0:00 | +  | +  | 0:00 | 0:00 | 0:00 | 0:00 | 0:00 | +  | +     | 0:00              | 0:00       | 0:00 |
| Ivana      | 1          | 0:00              | 0:00   | 0:00  | 0:00    | 0:00      | 0:00        | 0:00 | + | + | 0:00 | 0:00 | 0:00 | 0:00 | 0:00 | +  | +  | 0:00 | 0:00 | 0:00 | 0:00 | 0:00 | +  | +     | 0:00              | 0:00       | 0:00 |
| Ivana      | Djordjevic | 0:00              | 0:00   | 0:00  | 0:00    | 0:00      | 0:00        | 0:00 | + | + | 0:00 | 0:00 | 0:00 | 0:00 | 0:00 | +  | +  | 0:00 | 0:00 | 0:00 | 0:00 | 0:00 | +  | +     | 0:00              | 0:00       | 0:00 |
| Jovana     | Pralica    | 0:00              | 0:00   | 0:00  | 0:00    | 0:00      | 0:00        | 0:00 | + | + | 0:00 | 0:00 | 0:00 | 0:00 | 0:00 | +  | +  | 0:00 | 0:00 | 0:00 | 0:00 | 0:00 | +  | +     | 0:00              | 0:00       | 0:00 |
| Miroslav   | Kobiljski  | 0:00              | 0:00   | 0:00  | 0:00    | 0:00      | 0:00        | 0:00 | + | + | 0:00 | 0:00 | 0:00 | 0:00 | 0:00 | +  | +  | 0:00 | 0:00 | 0:00 | 0:00 | 0:00 | +  | +     | 0:00              | 0:00       | 0:00 |
| Ianja      | Tunguz     | 0:00              | 0:00   | 0:00  | 0:00    | 0:00      | 0:00        | 0:00 | + | + | 0:00 | 0:00 | 0:00 | 0:00 | 0:00 | +  | +  | 0:00 | 0:00 | 0:00 | 0:00 | 0:00 | +  | +     | 0:00              | 0:00       | 0:00 |

Ako ipak registraciju trebamo uneti **ručno**, to je moguće na sledeći način:

1 Klikom na **broj sati** pojedinog dana otvara se prozor **Zabeležen rad** i

u delu Registracija radnog vremena unosimo vrste rada za taj dan.

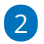

Na padajućem meniju biramo između:

- Rad
- Rad od kuće
- Službeni put
- Pauza

3 Unesemo **početak** i **kraj vrste rada**, a program **automatski izračuna vreme**.

4 Program pamti kraj prethodne vrste rada i na temelju tog predlaže početak prilikom unosa sledeće vrste rada.

| Zabeležen rad     |                |         |     |         |     |         | Х   |
|-------------------|----------------|---------|-----|---------|-----|---------|-----|
| Datum             | 01 07 2024     |         |     |         |     |         |     |
| Datum.            | 01.07.2024     |         |     |         |     |         |     |
| Radnik:           | Jovana Pralica |         |     |         |     |         |     |
| Evidencija rada   |                |         |     |         |     |         |     |
| Vrsta rada        |                |         |     |         |     | Sat     |     |
| Redovni rad       |                |         |     |         | ~   | 02:00   | í   |
|                   |                |         |     |         | ~   | 00:00   | ]   |
|                   |                |         |     | Ukup    | no: | 02:00   |     |
| Registracija radn | ih sati        |         |     |         |     |         |     |
| Vrsta rada        |                | Početak |     | Kraj    |     | Sat     |     |
| Rad               | ~              | 08:00   | í   | 10:00   | (i) | 02:00   | ×   |
| Pauza             | ~              | 10:00   | í   | :       | ]   | :       | ×   |
| Rad               |                | 00:00   |     | :       |     | :       |     |
| Rad od kuće       |                |         | ]   |         |     |         |     |
| Službeni put      |                |         |     | Ukup    | no: | 02:00   |     |
| Pauza             |                |         |     |         |     |         |     |
|                   |                | >       | × o | dustani |     | 🖺 Sačuv | vaj |

5. Kad završimo unos, podatke **sačuvamo**.

### Primer unosa redovnog radnog dana

| 1 Dolazak na posao unosimo odabirom Vrsta rada > Rad i u                                |
|-----------------------------------------------------------------------------------------|
| polje <b>Početak</b> unesemo <b>tačno vreme dolaska</b> .                               |
| 2 Odlazak na pauzu evidentiramo tako da prvo unesemo kraj za                            |
| prethodnu vrstu rada. Program automatski izračuna vreme.                                |
| 3 Zatim iz padajućeg menija odaberemo Vrsta rada > Pauza. Početak                       |
| pauze program predlaže automatski na temelju vremena završetka                          |
| prethodno unete stavke.                                                                 |
| 4                                                                                       |
| <b>Povratak sa pauze</b> beleži se <b>upisom vremena povratka</b> u polje <b>Kraj</b> . |
| <ul> <li>Program automatski izračunava vreme, ali u slučaju unosa pauze u</li> </ul>    |
| obzir uzima maksimalno 30 minuta. Pauza koja traje duže od 30                           |
| minuta smanjuje sate redovnog rada u evidenciji rada.                                   |
| 5 Nakon toga ponovno odaberemo odgovarajuću <b>vrstu rada</b> , u našem                 |
| primeru <b>Rad</b> . Program predlaže početak rada na temelju prethodno                 |
| unetog vremena završetka rada.                                                          |

6 Kad završimo posao, upisujemo vreme završetka rada. Program

automatski izračuna vreme i ukupne sate pojedinih vrsta rada.

**7** Podatke **sačuvamo**.

| Zabeležen rad     |                |        |           |          |       | $\times$ |
|-------------------|----------------|--------|-----------|----------|-------|----------|
| Datum:            | 01.07.2024     |        |           |          |       |          |
| Radnik:           | Jovana Pralica |        |           |          |       |          |
| Evidencija rada   |                |        |           |          |       |          |
| Vrsta rada        |                |        |           |          | Sat   |          |
| Redovni rad       |                |        |           | $\sim$   | 08:00 | í        |
|                   |                |        |           | $\sim$   | 00:00 | ]        |
|                   |                |        |           | Ukupno:  | 08:00 |          |
| Registracija radr | ih sati        |        |           | _        |       |          |
| Vrsta rada        |                |        | Početak   | Kraj     | Sat   | 1        |
| Rad               |                | $\sim$ | 08:00 (i) | 10:00 (i | 02:00 | ×        |
| Pauza             |                | $\sim$ | 10:00 (i) | 10:30 (j | 00:30 | ×        |
| Rad               |                | $\sim$ | 10:30 (i) | 16:00 (i | 05:30 | ×        |
|                   |                | $\sim$ | 00:00     | :        | :     |          |
|                   |                |        |           | Ukupno:  | 08:00 |          |
|                   |                |        |           |          |       |          |

### Plan

U delu **plan** prikazuje se **predviđeni mesečni plan rada** za pojedinog radnika. Program plan predlaže prema odabranom rasporedu rada.

| Evidencija   | rada       |            |          |         |         |             |      |      |   |   |      |      |      |      |      |    |    |      |      |      |      |      |    |    |          |           |                |
|--------------|------------|------------|----------|---------|---------|-------------|------|------|---|---|------|------|------|------|------|----|----|------|------|------|------|------|----|----|----------|-----------|----------------|
| × Zatvori    | Upiši ol   | bračune l  | Detaljno | Pristup | mobilno | j aplikacij | i    |      |   |   |      |      |      |      |      |    |    |      |      |      |      |      |    |    |          |           |                |
| Period:      | jul 2      | 024        |          | ~       | Radnik: |             |      |      |   |   |      | ~    |      |      |      |    |    |      |      |      |      |      |    | ev | idencija | registrac | ja <b>plan</b> |
| Ime          | Prezime    | Obračunato | Ukupno   | 1       | 2       | 3           | 4    | 5    | 6 | 7 | 8    | 9    | 10   | 11   | 12   | 13 | 14 | 15   | 16   | 17   | 18   | 19   | 20 | 21 | 22       | 23        | 24             |
| Biljana      | Ždrnja     | 0:00       | 46:00    | 2:00    | 2:00    | 2:00        | 2:00 | 2:00 | 7 | 7 | 2:00 | 2:00 | 2:00 | 2:00 | 2:00 | 1  | 1  | 2:00 | 2:00 | 2:00 | 2:00 | 2:00 | 1  | 1  | 2:00     | 2:00      | 2:00           |
| Ivana        | 1          | 0:00       | 184:00   | 8:00    | 8:00    | 8:00        | 8:00 | 8:00 | 7 | 7 | 8:00 | 8:00 | 8:00 | 8:00 | 8:00 | 1  | 1  | 8:00 | 8:00 | 8:00 | 8:00 | 8:00 | 1  | 1  | 8:00     | 8:00      | 8:00           |
| Ivana        | Djordjevic | 0:00       | 184:00   | 8:00    | 8:00    | 8:00        | 8:00 | 8:00 | 7 | 7 | 8:00 | 8:00 | 8:00 | 8:00 | 8:00 | 1  | 1  | 8:00 | 8:00 | 8:00 | 8:00 | 8:00 | 1  | 1  | 8:00     | 8:00      | 8:00           |
| Jovana       | Pralica    | 0:00       | 92:00    | 4:00    | 4:00    | 4:00        | 4:00 | 4:00 | 7 | / | 4:00 | 4:00 | 4:00 | 4:00 | 4:00 | 1  | 1  | 4:00 | 4:00 | 4:00 | 4:00 | 4:00 | 1  | 1  | 4:00     | 4:00      | 4:00           |
| Miroslay     | Kobiljski  | 0:00       | 184:00   | 8:00    | 8:00    | 8:00        | 8:00 | 8:00 | 7 | 7 | 8:00 | 8:00 | 8:00 | 8:00 | 8:00 | 1  | 1  | 8:00 | 8:00 | 8:00 | 8:00 | 8:00 | 1  | 1  | 8:00     | 8:00      | 8:00           |
| <u>Tanja</u> | Tunguz     | 0:00       | 184:00   | 8:00    | 8:00    | 8:00        | 8:00 | 8:00 | 7 |   | 8:00 | 8:00 | 8:00 | 8:00 | 8:00 |    | 1  | 8:00 | 8:00 | 8:00 | 8:00 | 8:00 |    | /  | 8:00     | 8:00      | 8:00           |

## Obračun rada

Mesečni obračun rada za pojedinog radnika možemo proveriti klikom na **ukupan broj sati** u koloni **Obračunato**.

| Evidencija | rada       |             |            |      |         |      |           |            |         |     |      |      |      |      |      |    |    |      |      |      |      |      |    |       |             |             |      |
|------------|------------|-------------|------------|------|---------|------|-----------|------------|---------|-----|------|------|------|------|------|----|----|------|------|------|------|------|----|-------|-------------|-------------|------|
| × Zatvori  | Upiši r    | ad po planu | Upiši obra | čune | Detalji | 10   | Pristup m | nobilnoj a | aplikad | iji |      |      |      |      |      |    |    |      |      |      |      |      |    |       |             |             |      |
| Period:    | jul :      | 2024        |            | ~    | Radnik: |      |           |            |         |     |      | ~    |      |      |      |    |    |      |      |      |      |      |    |       |             |             |      |
|            |            |             |            |      |         |      |           |            |         |     |      |      |      |      |      |    |    |      |      |      |      |      |    | evide | encija   re | egistracija | plan |
| Ime        | Prezime    | Obračunato  | Ukupno     | 1    | 2       | 3    | 4         | 5          | 6       | 7   | 8    | 9    | 10   | 11   | 12   | 13 | 14 | 15   | 16   | 17   | 18   | 19   | 20 | 21    | 22          | 23          | 24   |
| Biljana    | Ždrnja     | 0:00        | 0:00       | 0:00 | 0:00    | 0:00 | 0:00      | 0:00       | +       | +   | 0:00 | 0:00 | 0:00 | 0:00 | 0:00 | +  | +  | 0:00 | 0:00 | 0:00 | 0:00 | 0:00 | +  | +     | 0:00        | 0:00        | 0:00 |
| Ivana      | 1          | 0:00        | 0:00       | 0:00 | 0:00    | 0:00 | 0:00      | 0:00       | +       | +   | 0:00 | 0:00 | 0:00 | 0:00 | 0:00 | +  | +  | 0:00 | 0:00 | 0:00 | 0:00 | 0:00 | +  | +     | 0:00        | 0:00        | 0:00 |
| Ivana      | Djordjevic | 0:00        | 0:00       | 0:00 | 0:00    | 0:00 | 0:00      | 0:00       | +       | +   | 0:00 | 0:00 | 0:00 | 0:00 | 0:00 | +  | +  | 0:00 | 0:00 | 0:00 | 0:00 | 0:00 | +  | +     | 0:00        | 0:00        | 0:00 |
| Jovana     | Pralica    | 0:00        | 8:00       | 8:00 | 0:00    | 0:00 | 0:00      | 0:00       | +       | +   | 0:00 | 0:00 | 0:00 | 0:00 | 0:00 | +  | +  | 0:00 | 0:00 | 0:00 | 0:00 | 0:00 | +  | +     | 0:00        | 0:00        | 0:00 |
| Miroslav   | Kobiljski  | 0:00        | 0:00       | 0:00 | 0:00    | 0:00 | 0:00      | 0:00       | +       | +   | 0:00 | 0:00 | 0:00 | 0:00 | 0:00 | +  | +  | 0:00 | 0:00 | 0:00 | 0:00 | 0:00 | +  | +     | 0:00        | 0:00        | 0:00 |
| Tanja      | Tunguz     | <u>0:00</u> | 0:00       | 0:00 | 0:00    | 0:00 | 0:00      | 0:00       | +       | +   | 0:00 | 0:00 | 0:00 | 0:00 | 0:00 | +  | +  | 0:00 | 0:00 | 0:00 | 0:00 | 0:00 | +  | +     | 0:00        | 0:00        | 0:00 |

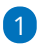

U **sažetku obračuna**, na levoj strani prikazani su:

- svi uneti radni sati i sati odsutnosti, uključujući i praznike
- ukupan broj sati
- eventualan prenos iz prethodnog obračuna
- predviđen **broj sati po planu**
- **višak ili manjak sati** (koje program obračunava automatski na temelju upisanih svih podataka)

2 Ako neki radnik ima **prekovremene sate**, odaberemo odgovarajuću

vrstu isplate za prekovremeni rad i upišemo vreme.

3 U delu **Prenos viška u sledeći obračun** unosimo višak odrađenih sati koje želimo prenijeti u sledeći obračun.

4 Na desnoj strani prikazan je **obračun po danima**.

5 Nakon završenog unosa podataka za pojedinog radnika, podatke

sačuvamo.

| Obračun rada                   |       |   |           |          |             |            | $\rightarrow$ |
|--------------------------------|-------|---|-----------|----------|-------------|------------|---------------|
| Datum: jul 2024                |       |   |           |          |             |            |               |
| Radnik: Jovana Pralica         |       |   |           |          |             |            |               |
| Sažetak obračuna               |       |   | Obračun p | o danima |             |            |               |
| Redovni rad ~                  | 60:00 | × | Datum     | Raspored | Opis        |            | Evidencija    |
| Godišnji odmor v               | 16:00 | × | 01.07.202 | 4 4:00   | Redovni rad |            | 4:00          |
|                                | 46.00 |   | 02.07.202 | 4 4:00   | Redovni rad |            | 4:00          |
| Urzavni i verski praznik       | 16:00 | ^ | 03.07.202 | 4 4:00   | Redovni rad |            | 4:00          |
| ~                              | 00:00 |   | 04.07.202 | 4 4:00   |             |            |               |
| Ukupno                         | 92:00 |   | 05.07.202 | 4 4:00   |             |            |               |
| Prenos iz prethodnog obražuna  | 00:00 |   | 06.07.202 | 4 0:00   |             |            |               |
| reno il prenomo obrienti       |       |   | 07.07.202 | 4 0:00   |             |            |               |
| Po planu                       | 92:00 |   | 08.07.202 | 4 4:00   |             |            |               |
| ×                              | 00:00 |   | 09.07.202 | 4 4:00   |             |            |               |
| Prenos viška u naredni obračun | 00.00 |   | 10.07.202 | 4 4:00   |             |            |               |
|                                | 00.00 |   | 11.07.202 | 4 4:00   |             |            |               |
|                                |       |   | 12.07.202 | 4 4:00   |             |            |               |
|                                |       |   | 13.07.202 | 4 0:00   |             |            |               |
|                                |       |   | 14.07.202 | 4 0:00   |             |            |               |
|                                |       |   | 15.07.202 | 4 4:00   |             |            |               |
|                                |       |   | 16.07.202 | 4 4:00   |             |            |               |
| Briši obračun rada radnika     |       |   |           |          |             | × Odustani | 🖹 Sačuvaj     |

6. Nakon završenog unosa, u delu **Obračunato** evidentira se ukupan broj sati rada iz obračuna rada i zapis se označi **kvačicom** kao već obračunato.

| Evidenci      | ja rada |                |           |            |       |      |      |          |        |        |            |      |      |      |    |
|---------------|---------|----------------|-----------|------------|-------|------|------|----------|--------|--------|------------|------|------|------|----|
| X Zatvo       | ri Br   | iši obračune   | Potvrdi m | iesečni ob | račun | Deta | ljno | Pristup  | mob    | oilnoj | aplikaciji |      |      |      |    |
| Period:       |         | jul 2024       |           | ~          | Radi  | nik: | [    | Jovana P | ralica |        |            | * ~  | ]    |      |    |
| Ime           | Prezime | Obračunato     | Ukupno    | 1          | 2     | 3    | 4    | 5        | 6      | 7      | 8          | 9    | 10   | 11   | 13 |
| <u>Jovana</u> | Pralica | <u>92:00</u> 🗸 | 92:00     | 4:00       | 4:00  | 4:00 | 4:00 | 4:00     | /      | /      | 4:00       | 4:00 | 4:00 | 4:00 | 4: |

U slučaju da neki radnik ima manje sati od predviđenih, program će nas upozoriti.

| Obračun rada                   |                                        |            |                                      |          |            | $\times$   |
|--------------------------------|----------------------------------------|------------|--------------------------------------|----------|------------|------------|
| Datum: jul 2024                |                                        |            |                                      |          |            |            |
| Radnik: Ivana Djordjevic       |                                        |            |                                      |          |            |            |
| Sažetak obračuna               |                                        |            | Obračun po danima                    |          |            |            |
| Redovni rad                    | × 183:55                               | ×          | Datum                                | Raspored | Opis       | Evidencija |
|                                | ~ 00:00                                |            | 01.07.2024                           | 8:00     |            |            |
| likuppe                        | 102.55                                 |            | 02.07.2024                           | 8:00     |            |            |
| UKUPIU                         | 105.55                                 |            |                                      | 8:00     |            |            |
| Prenos iz prethodnog obračuna  |                                        |            |                                      | 8:00     |            |            |
| Po planu Rad                   | niku ćete sačuva<br>lite sočuvati tako | ti obračur | bez obzira na manjak radnih sati. Da | 8:00     |            |            |
| ii ze                          | nte sacuvati taka                      | iv obracu  |                                      | 0:00     |            |            |
| Wanjak                         |                                        |            | X Odustani 🗸 U redu                  | 0:00     |            |            |
|                                |                                        | _          |                                      | 8:00     |            |            |
| Prenos viška u naredni obračun | 00:00                                  |            | 09.07.2024                           | 8:00     |            |            |
|                                |                                        |            | 10.07.2024                           | 8:00     |            |            |
|                                |                                        |            | 11.07.2024                           | 8:00     |            |            |
|                                |                                        |            | 12.07.2024                           | 8:00     |            |            |
|                                |                                        |            | 13.07.2024                           | 0:00     |            |            |
|                                |                                        |            | 14.07.2024                           | 0:00     |            |            |
|                                |                                        |            | 15.07.2024                           | 8:00     |            |            |
|                                |                                        |            | 16.07.2024                           | 8:00     |            |            |
|                                |                                        |            |                                      |          | × Odustani | 🖹 Sačuvaj  |

7. Klikom na **Upiši obračune** program će **pripremiti obračun na temelju sati iz obračuna rada**. Za radnike koji nemaju upisan obračun po danima, obračun će se upisati na temelju evidentiranih sati rada.

| Evidencija | rada       |                 |              |      |          |       |         |           |        |          |          |          |            |          |         |        |        |          |           |          |           |      |    |       |            |             |      |
|------------|------------|-----------------|--------------|------|----------|-------|---------|-----------|--------|----------|----------|----------|------------|----------|---------|--------|--------|----------|-----------|----------|-----------|------|----|-------|------------|-------------|------|
| × Zatvori  | Upiši      | obračune B      | riši obračun | ie   | Detaljno | Prist | up mobi | Inoj apli | kaciji |          |          |          |            |          |         |        |        |          |           |          |           |      |    |       |            |             |      |
| Period:    | Jul        | 2024            |              |      | Radnik:  |       |         |           |        |          |          |          |            |          |         |        |        |          |           |          |           |      |    |       |            |             |      |
|            |            |                 |              |      |          |       |         |           |        |          |          |          |            |          |         |        |        |          |           |          |           |      |    | evide | ncija   re | egistracija | plan |
| Ime        | Prezime    | Obračunato      | Ukupno       |      | 2        | 3     | 4       | 5         | 6      | 7        | 8        | 9        | 10         |          | 12      | 13     | 14     | 15       | 16        |          | 18        | 19   | 20 | 21    | 22         | 23          | 24   |
| Biljana    | Ždrnja     | 0:00 🗸          | 0:00         |      |          |       |         |           |        |          |          |          |            |          |         |        |        |          |           |          |           |      |    |       |            |             |      |
| ivana      | 1          | 0:00            | 184:00       | 8:00 | 8:00     | 8:00  | 8:00    | 8:00      | +      | +        | 8:00     | 8:00     | 8:00       | 8:00     | 8:00    | +      | +      | 8:00     | 8:00      | 8:00     | 8:00      | 8:00 | +  | +     | 8:00       | 8:00        | 8:00 |
| ivana      | Djordjevic | <u>183:55</u> 🗸 | 0:00         |      |          |       | U       | pis ob    | račun  | a rada   | ı za jul | 2024     |            |          |         |        |        |          |           |          |           | ×    |    |       |            |             |      |
| Jovana     | Pralica    | 92:00 🗸         | 12:00        | 4:00 | 4:00     | 4:00  |         |           |        |          |          |          |            |          |         |        |        |          |           |          |           |      |    |       |            |             |      |
| Miroslav   | Kobiljski  | 0:00            | 184:00       | 8:00 | 8:00     | 8:00  | 8       |           | Rad    | lnicim   | a bez ob | računa ( | 3) ce se o | bračun s | amostal | no foi | mirati | na osnov | ru evidei | ntiranih | sati rada | ۲ I  | +  | +     | 8:00       | 8:00        | 8:00 |
| Ianja      | Tunguz     | 0:00            | 184:00       | 8:00 | 8:00     | 8:00  | 8       |           | Zeli   | ite nast | taviti?  |          |            |          |         |        |        |          |           |          |           |      | +  | +     | 8:00       | 8:00        | 8:00 |
| K          |            |                 |              |      |          |       |         |           | _      | _        | _        |          |            |          |         | _      |        | ×        | Odusta    | ini      | 🗸 U red   | lu   |    |       |            |             |      |

8. Klikom na **Potvrdi mesečni obračun**, obračun potvrdimo i nakon potvrde nije ga moguće uređivati ako ga prethodno ne otkažemo.

| EVIC | enci | ıa r | ada |
|------|------|------|-----|
|      |      |      |     |

| 🗙 Zatvori     | Briši ob   | oračune       | Po | tvrdi mese | čni obrač | un      | Detaljno | Pri  | stup mo | bilno | j aplil | kaciji |      |    |
|---------------|------------|---------------|----|------------|-----------|---------|----------|------|---------|-------|---------|--------|------|----|
| Period:       | jul 2      | 024           |    |            | ~         | Radnik: |          |      |         |       |         |        | ~    |    |
| Ime           | Prezime    | Obračunato    |    | Ukupno     | 1         | 2       | 3        | 4    | 5       | 6     | 7       | 8      | 9    | 1( |
| Biljana       | Ždrnja     | <u>0:00</u>   | ~  | 0:00       | /         | /       | /        | /    | /       | /     | /       | /      | /    | /  |
| Ivana         | 1          | <u>184:00</u> | ~  | 184:00     | 8:00      | 8:00    | 8:00     | 8:00 | 8:00    | /     | /       | 8:00   | 8:00 | 8: |
| Ivana         | Djordjevic | <u>183:55</u> | ~  | 0:00       | 1         | /       | /        | /    | /       | /     | /       | /      | /    | /  |
| <u>Jovana</u> | Pralica    | <u>92:00</u>  | ~  | 12:00      | 4:00      | 4:00    | 4:00     | /    | /       | /     | /       | /      | /    | 1  |
| Miroslav      | Kobiljski  | <u>184:00</u> | ~  | 184:00     | 8:00      | 8:00    | 8:00     | 8:00 | 8:00    | /     | /       | 8:00   | 8:00 | 8: |
| <u>Tanja</u>  | Tunguz     | <u>184:00</u> | ~  | 184:00     | 8:00      | 8:00    | 8:00     | 8:00 | 8:00    | /     | /       | 8:00   | 8:00 | 8: |
| •             |            |               |    |            |           |         |          |      |         |       |         |        |      |    |

Ako želimo ponovo uređivati mesečni obračun, potrebno je kliknuti na **Otkaži potvrdu obračuna**.

9. Potvrdom mesečnog obračuna program će **preneti obračunske podatke** iz evidencije rada u u obračun zarade za isto razdoblje.

Važno je napomenuti da potvrda obračuna u evidenciji radnog vremena ne priprema nacrt plate, već je potrebno u modulu plata formirati obračun zarade za pripadajući mesec. Više o prijenosu evidencije rada u modul obračuna plate pročitajte OVDE.

# Uređivanje potvrđenog obračuna evidencije rada

Ako želimo uređivati već potvrđen obračun evidencije rada, obračun je prvo potrebno **otkazati**.

1 U modulu **Plate > Evidencija radnog vremena** odaberemo period za

koji želimo otkazati obračun evidencije rada.

2 Kliknemo na **Otkaži potvrdu obračuna**.

| Evidend      | ija rada   |                  |        |          |      |          |            |        |      |      |      |      |      |      |      |      |      |      |      |           |          |              |
|--------------|------------|------------------|--------|----------|------|----------|------------|--------|------|------|------|------|------|------|------|------|------|------|------|-----------|----------|--------------|
| × Zatv       | ori Otl    | kaži potvrdu obr | ačuna  | Detaljno | Pri  | stup mob | ilnoj apli | kaciji |      |      |      |      |      |      |      |      |      |      |      |           |          |              |
| Period:      |            | april 2024       |        | ~        | Radn | ik:      |            |        |      |      |      | ~    |      |      |      |      |      |      |      |           |          |              |
|              |            |                  |        |          |      |          |            |        |      |      |      |      |      |      |      |      |      |      | e    | videncija | registra | acija   plan |
| Ime          | Prezime    | Obračunato       | Ukupno | 1        | 2    | 3        | 4          | 5      | 6    | 7    | 8    | 9    | 10   | 11   | 12   | 13   | 14   | 15   | 16   | 17        | 18       | 19           |
|              |            |                  |        | Pon.     | Uto. | Sri.     | Čet.       | Pet.   | Sub. | Ned. | Pon. | Uto. | Sri. | Čet. | Pet. | Sub. | Ned. | Pon. | Uto. | Sri.      | Čet.     | Pet.         |
| <u>lvana</u> | Djordjevic | 88:00            | 176:00 | 8:00     | 8:00 | 8:00     | 8:00       | 8:00   | 1    | /    | 8:00 | 8:00 | 8:00 | 8:00 | 8:00 | 1    | /    | 8:00 | 8:00 | 8:00      | 8:00     | 8:00         |

3. Ako želimo uređivati evidenciju radnih sati**za sve radnike,** tada kliknemo na polje **Briši obračune**.

• klikom na **Briši obračune** obrisat će se obračun rada, podaci evidentiranih sati po danima neće se obrisati

4. Ako želimo uređivati obračun **pojedinog radnika**, u redu radnika kliknemo na podatak u koloni **Obračunato**.

- otvori se obračun rada odabranog radnika
- kliknemo na Briši obračun rada radnika i klikom na U redu obrišemo obračun

| Obračun rada                          |                       |   |                   |          |             |               | X          |
|---------------------------------------|-----------------------|---|-------------------|----------|-------------|---------------|------------|
| Datum: april 2024                     |                       |   |                   |          |             |               |            |
| Radnik: Ivana Djordjevic              |                       |   |                   |          |             |               |            |
| Sažetak obračuna                      |                       |   | Obračun po danima |          |             |               |            |
| Redovni rad                           | < <mark>80</mark> ∶00 | × | Datum             | Raspored | Opis        |               | Evidencija |
| Godišnii odmor                        | ~ 08:00               | × | 01.04.2024        | 8:00     | Redovni rad |               | 8:00       |
|                                       |                       |   | 02.04.2024        | 8:00     | Redovni rad |               | 8:00       |
|                                       | ~ 00:00               |   | 03.04.2024        | 8:00     | Redovni rad |               | 8:00       |
| Ukupno                                | 88:00                 |   | 04.04.2024        | 8:00     | Redovni rad |               | 8:00       |
| Prenos iz prethodnog obračuna         | 00:00                 |   | 05.04.2024        | 8:00     | Redovni rad |               | 8:00       |
| · · · · · · · · · · · · · · · · · · · |                       |   | 06.04.2024        | 0:00     |             |               |            |
| Po planu                              | 176:00                |   | 07.04.2024        | 0:00     |             |               |            |
| Manjak                                | 88:00                 |   | 08.04.2024        | 8:00     | Redovni rad |               | 8:00       |
|                                       | 00.00                 |   | 09.04.2024        | 8:00     | Redovni rad |               | 8:00       |
|                                       | V 00:00               |   | ▼ 10.04.2024      | 8:00     | Redovni rad |               | 8:00       |
| 🍵 Briši obračun rada radnika          |                       |   |                   |          |             | imes Odustani | 🖺 Sačuvaj  |

 brisanjem se obriše samo obračun rada, ne obrišu se podaci evidentiranih sati po danima!

5. Klikom na broj sati pojedinog dana u evidenciji rada**uredimo ili dodamo željenu vrstu isplate i sate**, podatke **sačuvamo**.

6. Kad završimo s uređivanjem podataka evidencije rada, kliknemo na **Upiši obračune** i program pripremi obračun na osnovu upisanih sati.

7. Obračun rada ponovno potvrdimo klikom na **Potvrdi mesečni obračun.** 

- polje za potvrdu prikaže se samo ako su upisani svi obračuni za sve radnike (pored svih je zelena kvačica)
- ako na pojedinom radniku obračun nije upisan (nema zelene kvačice), kliknemo na broj sati u koloni obračunato i klikom na uredi unesemo obračun za tog radnika.

Ako su podaci iz evidencije rada **već bili preneti u obračun zarade**, a želimo da se u obračun zarade prenesu podaci iz **naknadno potvrđene evidencije rada**, radnike za koje su podaci uređivani, potrebno je klikom na crveni iks **obrisati iz obračuna zarade i ponovo ih dodati na obračun**.

### Pregled evidencije radnog vremena

Evidenciju radnog vremena možemo pregledati u modulu **Plate > Evidencija** radnog vremena.

Pregled možemo ograničiti po periodu i/ili po radniku.

| Evidencija rada |                |                         |          |                             |   |  |  |  |  |  |
|-----------------|----------------|-------------------------|----------|-----------------------------|---|--|--|--|--|--|
| 🗙 Zatvori       | Briši obračune | Potvrdi mesečni obračun | Detaljno | Pristup mobilnoj aplikaciji |   |  |  |  |  |  |
| Period:         | april 2024     | ∨ Radnik:               |          |                             | ~ |  |  |  |  |  |

### Štampa evidencije radnog vremena

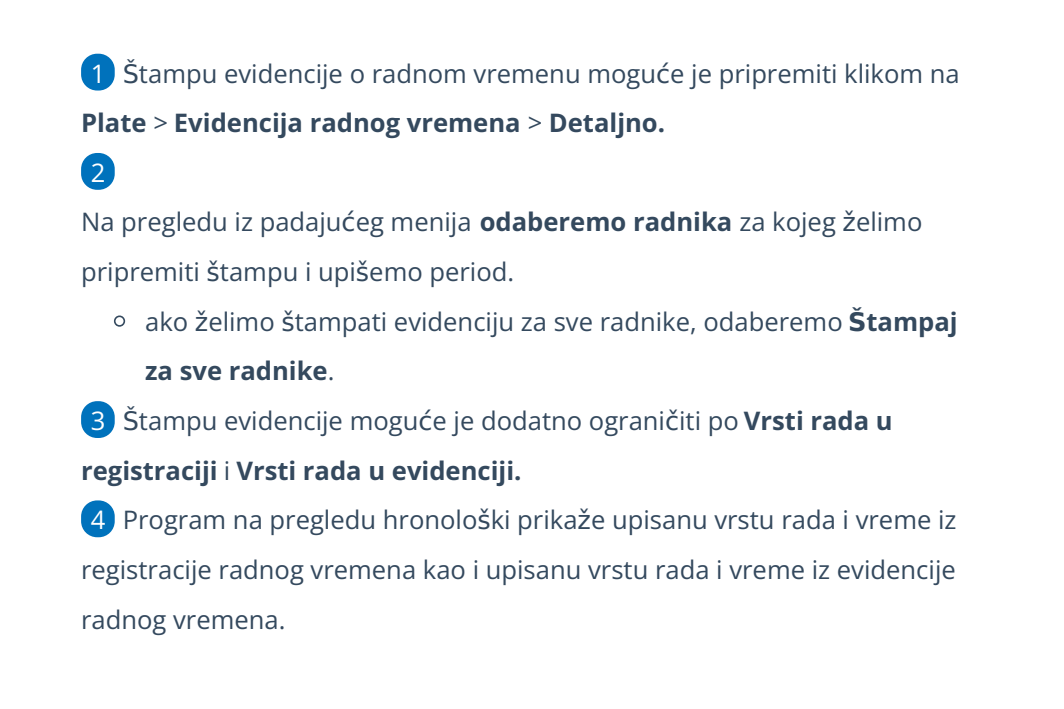

| Evidencija o korišćenju radnog vremena - napredno |                            |    |     |            |                                              |      |   |            |   |        |  |  |
|---------------------------------------------------|----------------------------|----|-----|------------|----------------------------------------------|------|---|------------|---|--------|--|--|
| × Zatvori Odštampaj Štampaj za sve radnike        |                            |    |     |            |                                              |      |   |            |   |        |  |  |
| Nadi Q                                            |                            |    |     |            |                                              |      |   |            |   |        |  |  |
| Radnik: 100 - Ivana Djordjevic                    |                            |    | c ~ | ✓ Period:  |                                              |      | - | 31.03.2024 | ė |        |  |  |
| Vrsta rada u regist                               | Vrsta rada u registraciji: |    |     | ~          | <ul> <li>Vrsta rada u evidenciji:</li> </ul> |      |   |            |   | $\sim$ |  |  |
|                                                   |                            |    |     |            |                                              |      | 1 |            |   |        |  |  |
| Registracija                                      |                            |    | E   | Evidencija |                                              |      |   |            |   |        |  |  |
| Datum                                             | Vrsta                      | Od | Do  | Sat        | Vrsta                                        | Sat  |   |            |   |        |  |  |
| 1.3.2024                                          | 7                          | /  | 7   | /          | Redovni rac                                  | 8:00 |   |            |   |        |  |  |
|                                                   |                            |    |     | 0:00       | Ukupno                                       | 8:00 |   |            |   |        |  |  |
| 2.3.2024                                          | 7                          | /  | 7   | /          | /                                            | /    |   |            |   |        |  |  |
| 3.3.2024                                          | 1                          | 1  | 1   | 1          | /                                            | /    |   |            |   |        |  |  |

5. Klikom na **Štampaj** program pripremi štampu evidencije radnog vremena.

 evidenciju možemo štampati, poslati putem e-pošte ili preuzeti i sačuvati na računar:

| ree Evidencija radnih sati Ivana Djordjevic za 01.04.2024 - 30.04.2024.pdf |                                  |                                       |       |      |             |                   | 🖾 Pošalji e-mejlom | பூ Sačuvaj | 🗙 Zatvori |  |
|----------------------------------------------------------------------------|----------------------------------|---------------------------------------|-------|------|-------------|-------------------|--------------------|------------|-----------|--|
| ≪ < Strana: 1 / 1 > ≫ Q+ Q- 110                                            | 9% (Automatsko podešava          | anjv                                  |       |      |             |                   |                    |            |           |  |
|                                                                            |                                  |                                       |       |      |             | Evidencija radnog | vremena            |            |           |  |
| Evidencija o korišćenju radnog vremena                                     |                                  |                                       |       |      |             |                   |                    |            |           |  |
| Radnik: Ivana I<br>Period: 1. 04. 2                                        | ojordjevic<br>024 - 30. 04. 2024 | ,                                     | 5     |      |             |                   |                    |            |           |  |
|                                                                            |                                  | Registracija                          |       |      |             | Evidencija        |                    |            |           |  |
| Datum                                                                      | Vrsta                            | Od                                    | Do    | Sat  | Vrsta       |                   | Sat                |            |           |  |
| 01.04.2024                                                                 | Rad                              | 00:80                                 | 16:00 | 8:00 | Redovni rad |                   | 8:00               |            |           |  |
|                                                                            | Ukupno                           |                                       |       | 8:00 | Ukupno      |                   | 8:00               |            |           |  |
| 02.04.2024                                                                 | 1                                | 1                                     | 1     | 1    | Redovni rad |                   | 8:00               |            |           |  |
|                                                                            |                                  |                                       |       |      | Ukupno      |                   | 8:00               |            |           |  |
| 03.04.2024                                                                 | 1                                | /                                     | 1     | /    | Redovni rad |                   | 8:00               |            |           |  |
|                                                                            |                                  |                                       |       |      | Ukupno      |                   | 8:00               |            |           |  |
| 04.04.2024                                                                 | 1                                | /                                     | 1     | 1    | Redovni rad |                   | 8:00               |            |           |  |
|                                                                            |                                  |                                       |       |      | Ukupno      |                   | 8:00               |            |           |  |
| 05.04.2024                                                                 | 1                                | /                                     | 1     | /    | Redovni rad |                   | 8:00               |            |           |  |
|                                                                            |                                  |                                       |       |      | Ukupno      |                   | 8:00               |            |           |  |
|                                                                            |                                  | · · · · · · · · · · · · · · · · · · · |       | 1    |             |                   |                    |            |           |  |

 kod slanja e-pošte program će predložiti e-poštu koja je upisana na podešavanjima radnika (ako e-pošta nije upisana u šifrarnik , možemo je uneti klikom na + prilikom slanja, izmeniće se (i) u podešavanjima radnika)